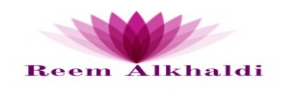

بسم الله الرحمن الرحيم

ورشة عمل السبورة الذكية

التعليمات:

1: تحميل البرنامج في جهازي المتنقل وجهاز اللابتوب عن طريق الموقع www.doceri.com

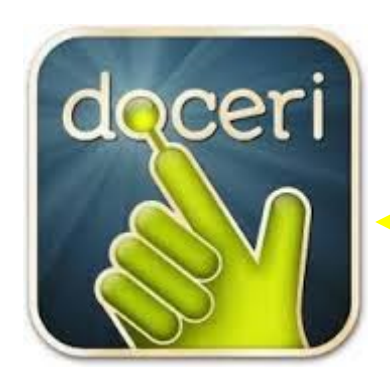

MOALEM.NET

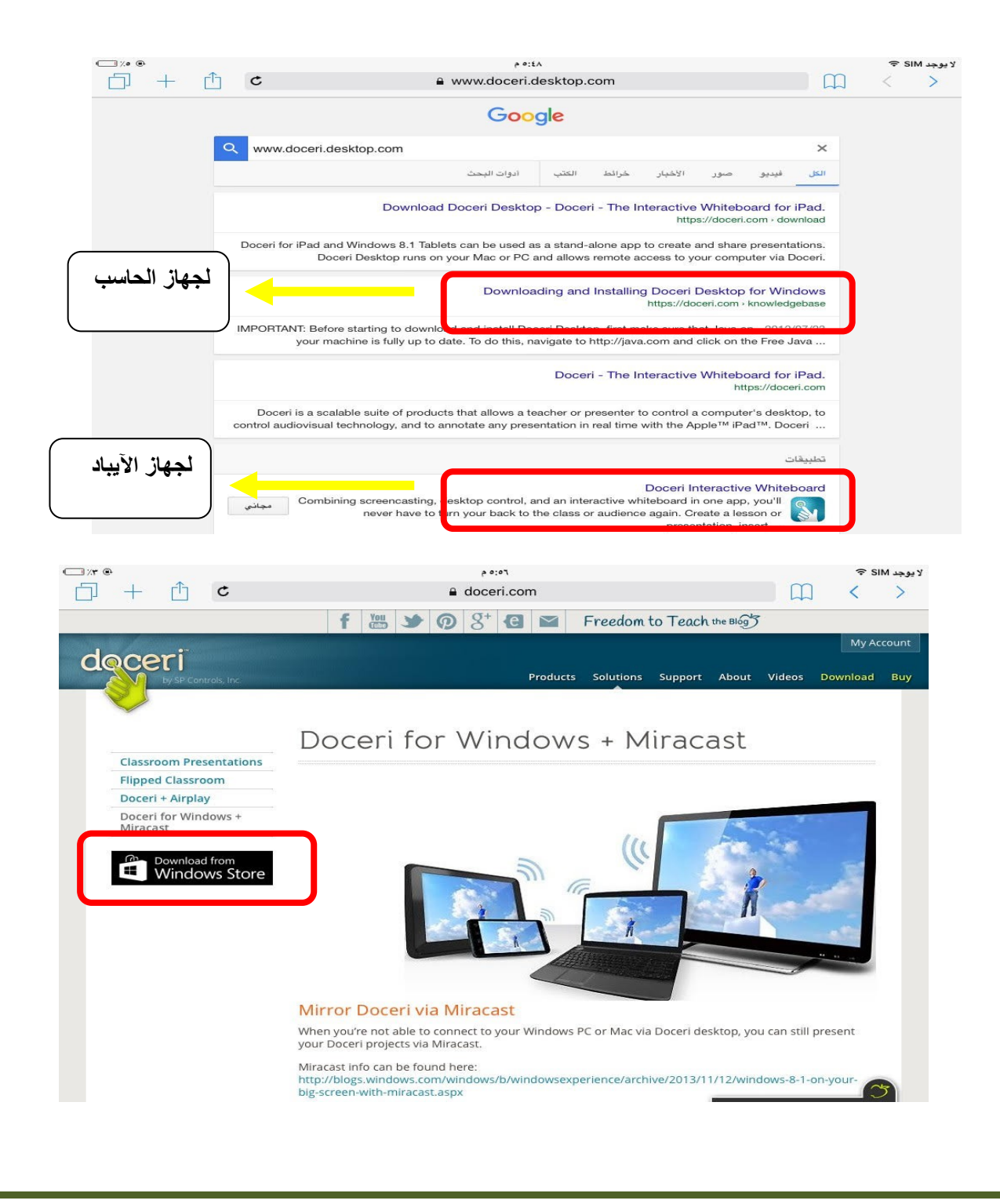

| Opening Docer Desktop setup 1212.tip                                                                                                    | Reem Alkh                                                                                                    |
|----------------------------------------------------------------------------------------------------|----------------------------------------------------------------------------------------------------|
| You have chosen to open  Vou have chosen to open  Doceri, Desktop, setup, 1.2.12.zip  which is a: Compressed (zipped) Folder (18.9 MB) from: http://doceri.com  What should Firefox do with this file?  Dopen with Windows Explorer (default)  Save File  Do this gutomatically for files like this from now on. | Apple 1     Stand affer     Image: Stand affer       Stand     Stand     Stand affer       Stand     Stand affer     Stand affer       Stand     Stand affer     Stand affer       Stand     Stand affer     Stand affer       Stand     Stand affer     Stand affer       Stand     Stand affer     Stand affer       Stand     Stand affer     Stand affer       Stand     Stand     Stand affer       Stand     Stand     Stand affer                                                                                                    |
| OK     Cencel       1 <sup>2</sup> / <sub>2</sub> Setup - Doceri Desktop     Image: Cencel       Select Additional Tasks     Image: Cencel       Which additional tasks should be performed?     3                                                                                                    | Contraction of the second state     Second State     Second State |
| Select the additional tasks you would like Setup to perform while installing Doceri<br>Desktop, then dick Next.<br>Additional icons:                                                                                                    | SOFTWARE LICENSE AGREEMENT                                                                                                    |
| I Croate a depictor coni                                                                                                    | This Software License, including all linked to or referenced docum resources (the "Software License"), governs Your (defined below) u                                                                                                    |
| <ul> <li>Create a gencip (conji)</li> <li>Other tasks:</li> <li>Add Windows Firewall access. Doceri Desktop must be able to communicate through your firewall.</li> </ul>                                                                                                    | Software System (defined below). The Software System is availa<br>use only on the condition that You agree to the terms and conditio<br>below, all with the intention to form a legally binding agreement<br>AGREE TO BE BOUND BY THE TERMS OF THIS SOFTWARE<br>YOU SHOULD SIGNIFY YOUR ACCEPTANCE BY CLICKEN<br>BUTTON AT THE BOTTOM OF THE FRAME AROUND THIS S<br>LICENSE. IF YOU DO NOT AGREE TO BE BOUND BY THE<br>THIS SOFTWARE LICENSE, YOU SHOULD NOT DOWNI                                                                                                    |

## عند فتح البرنامج بجهاز الحاسب سيتطلب منك ربط الجهازين بالإنترنت واحد ليتم الإتصال و فتح البرنامج بجهاز الحاسب .

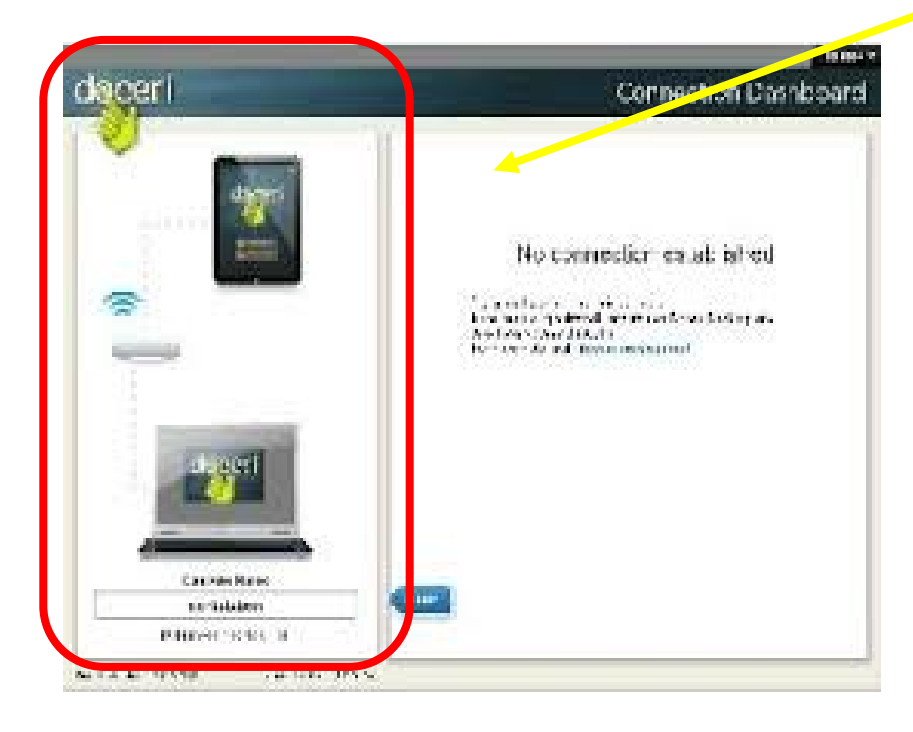

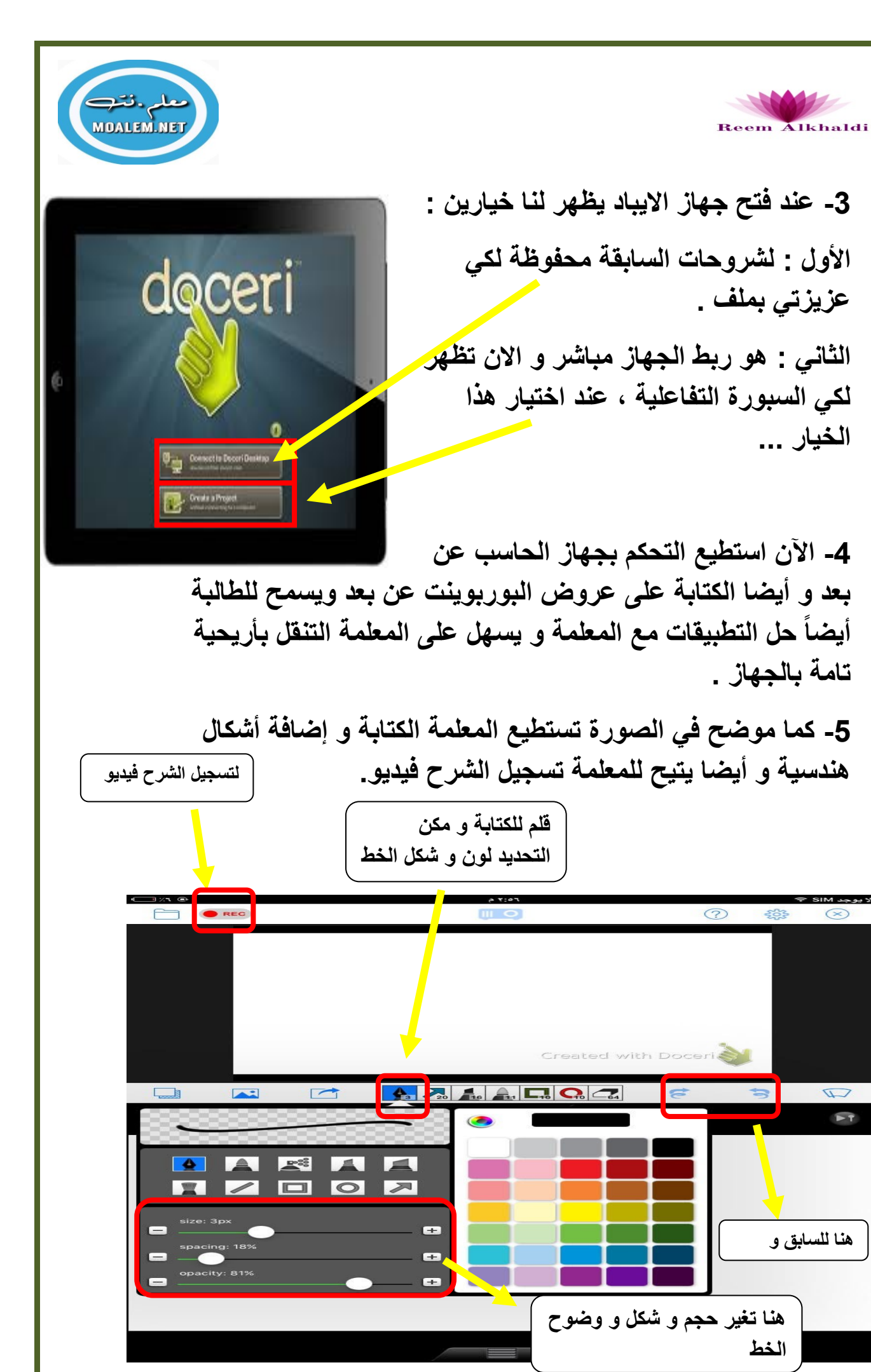

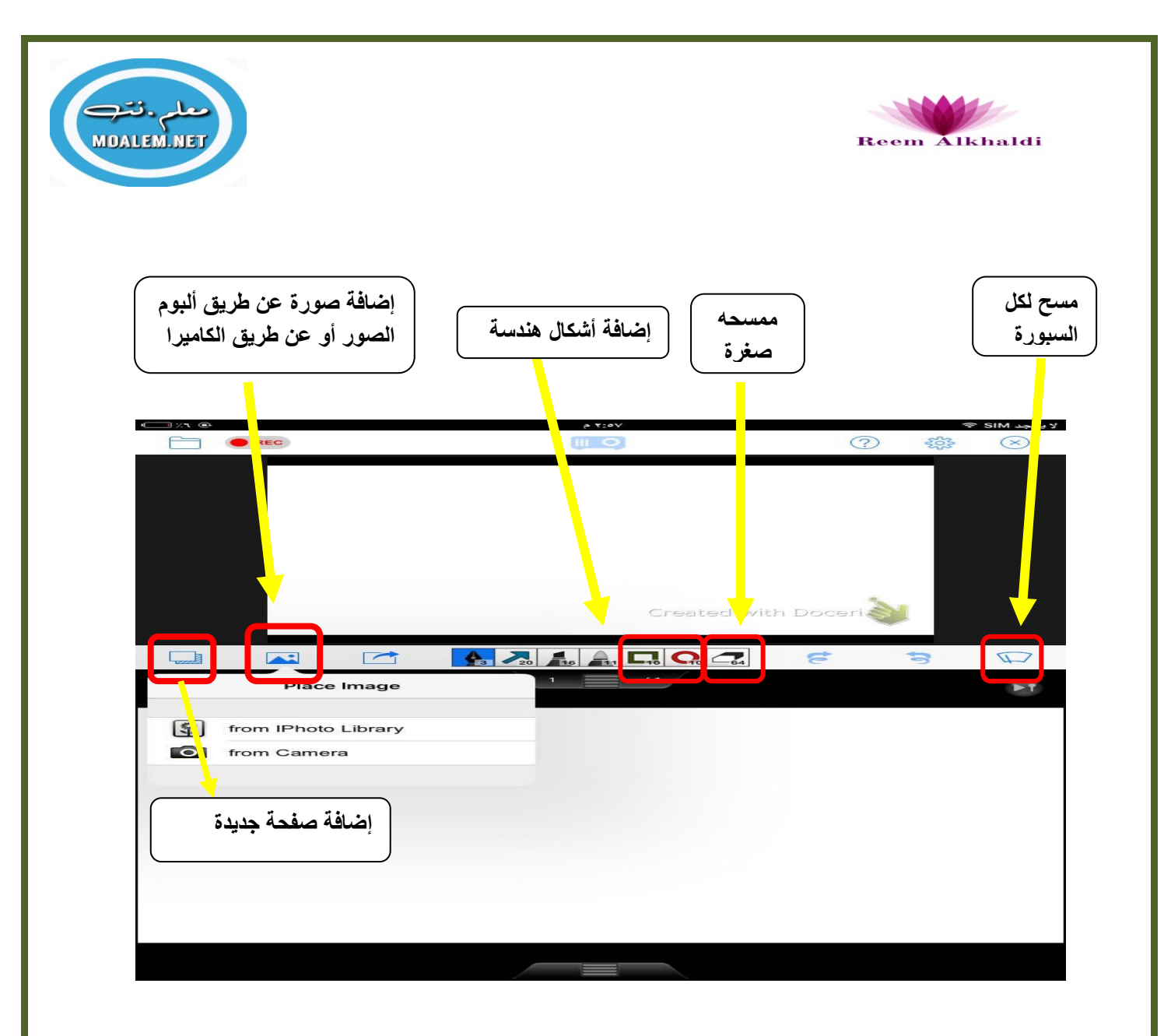

شاكرة لكم الحضور و حسن التعامل ....

أ: ريم الخالدي

للتواصل : RAAM6662@